## DIGITAL MIXER

## User Guide

#### tritonshowers.co.uk/digital

2181517C - April 2018

European Union Registered Design No 004558245-0001/10

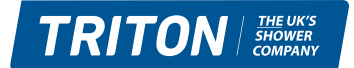

See you first thing Britain

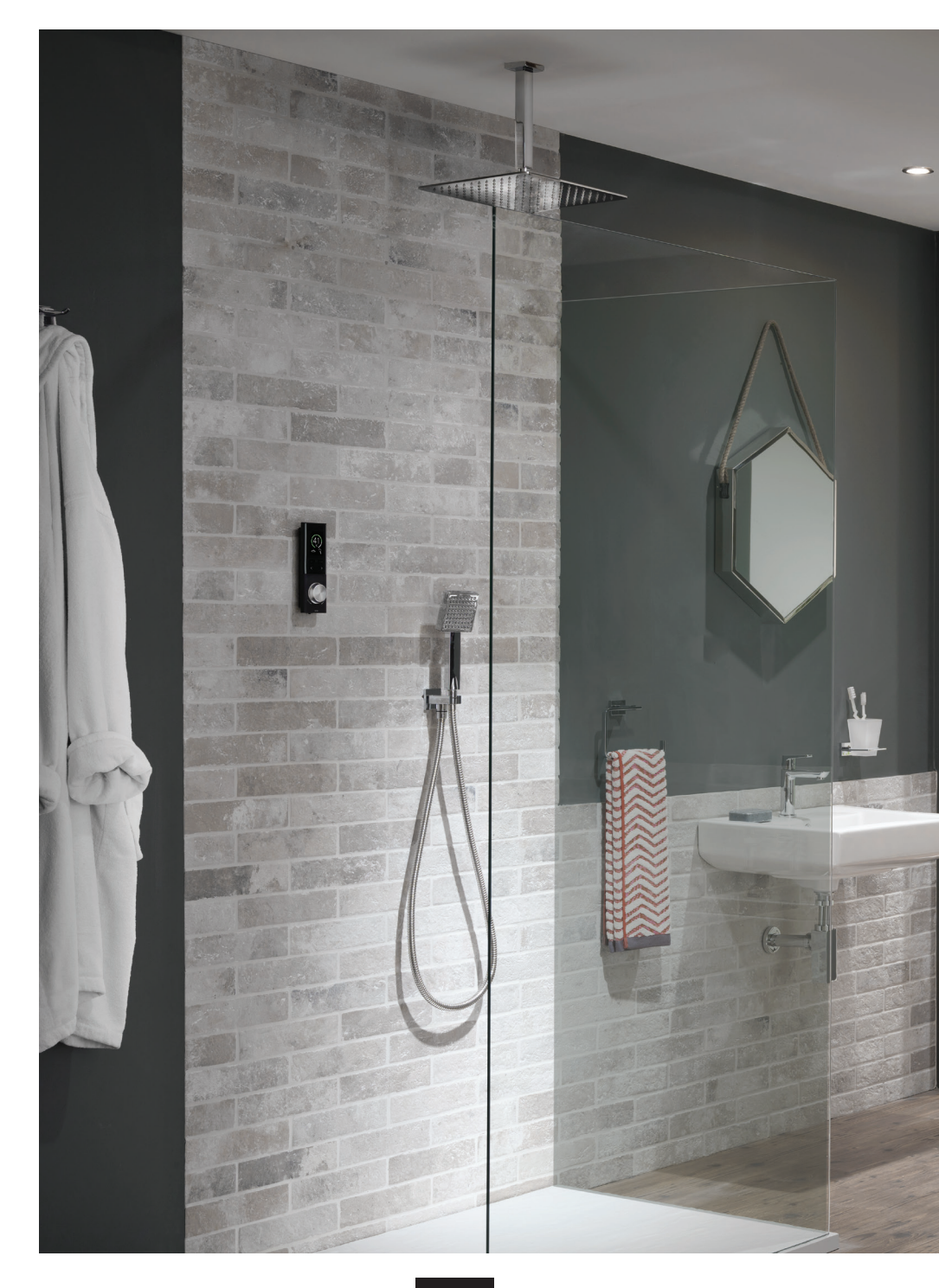

### Contents

| Important information       |    |  |
|-----------------------------|----|--|
| Digital shower controller   |    |  |
| Display screen icons        |    |  |
| Quick Start                 | 7  |  |
| Switching On and Off        | 8  |  |
| Adjusting the temperature   |    |  |
| Adjusting the flow          | 10 |  |
| Selecting outlets           | 11 |  |
| Selecting presets           | 12 |  |
| Settings and configuration  | 13 |  |
| Max Shower Temp Setting     | 14 |  |
| Max Shower Time Setting     | 14 |  |
| Default Shower Temp Setting |    |  |
| Default Shower Flow Setting |    |  |
| Default Outlet Setting      |    |  |
| Outlet Icons                | 15 |  |
| Screen Colour               | 16 |  |
| Commissioning               | 16 |  |
| Factory Reset               | 16 |  |
| Product Care                |    |  |
| Cleaning                    |    |  |
| Replacing the batteries     |    |  |
| Wireless connectivity       |    |  |
| Individual accessories      |    |  |

### Important information

This book contains all the necessary instructions for you to operate and enjoy your Digital Mixer Shower, please read them carefully, and keep safe for future reference.

**NOTE:** The temperature setting displayed on the Digital Control Panel is measured within the Digital Mixer Processor unit, depending on your installation this is not necessarily the temperature of the water delivered at the shower outlet accessory.

The Digital Mixer Processor unit **MUST** only be used with the AC power supply cable provided. If this supply cable is damaged, it must be replaced by a Triton engineer or similar qualified persons to avoid a hazard.

This appliance can be used by children aged from 8 years and above and persons with reduced physical, sensory or mental capabilities or lack of experience or knowledge if they have been given supervision or instruction concerning use of the appliance in a safe way and understood the hazards involved. Children may not play with the appliance. Cleaning and user maintenance shall not be made by children without supervision.

### Digital shower controller

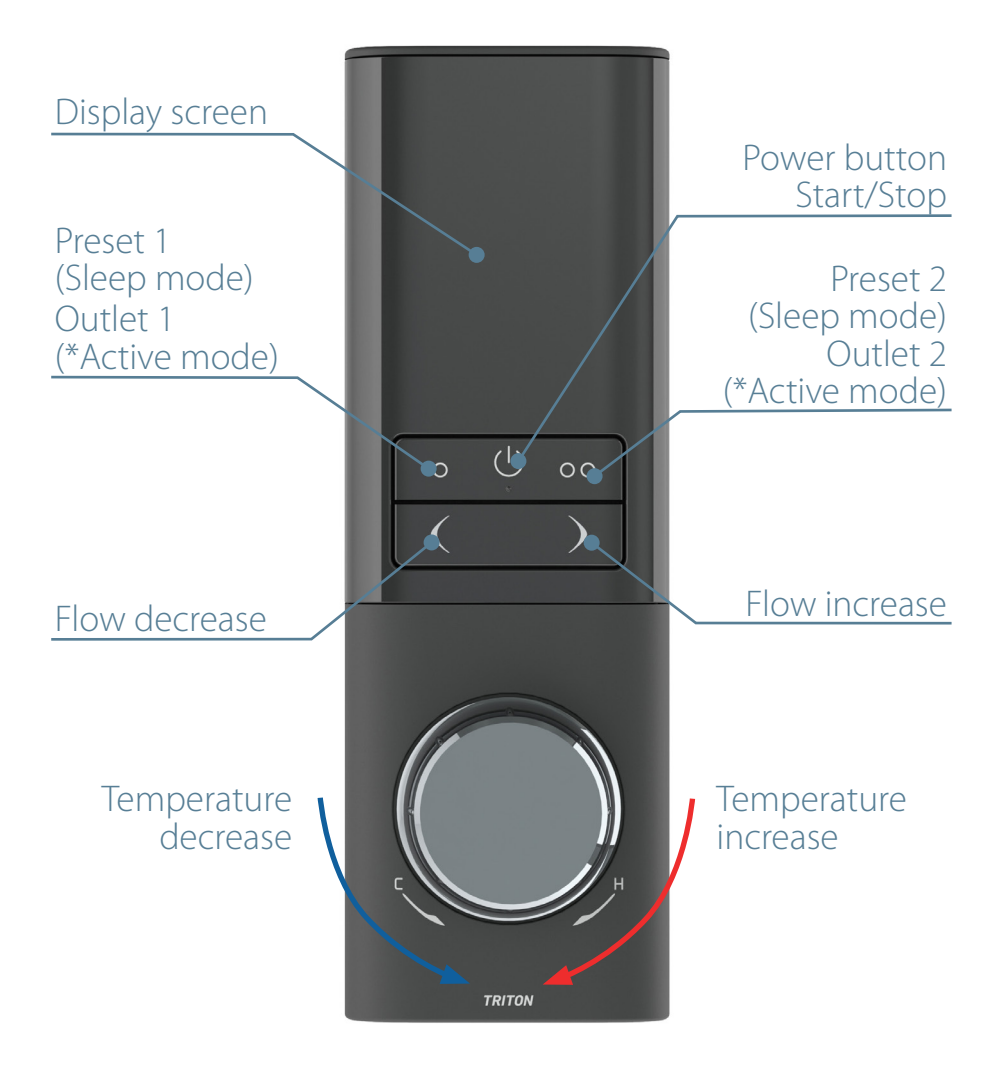

\*Active mode outlet sections are only available on multi- outlet product versions

### Display screen icons

#### **Preset icons**

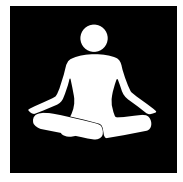

Relax Preset

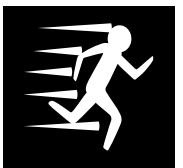

Energise Preset

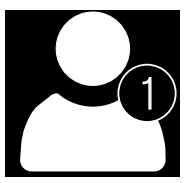

User Preset 1

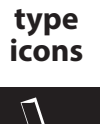

Outlet

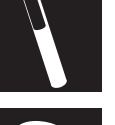

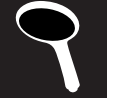

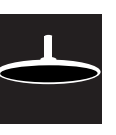

#### Warning icons

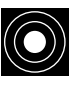

Loss of wireless connection

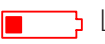

Cow Battery

#### **Configure icons**

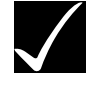

Accept

|                | _ |
|----------------|---|
| $\mathbf{K} =$ |   |
|                |   |
|                | _ |
|                |   |

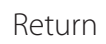

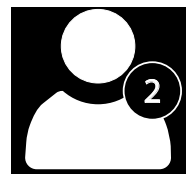

User Preset 2

#### **Operating icons**

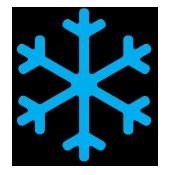

Full Cold

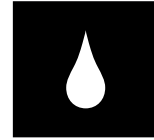

Flow Rate

#### **Display messages\***

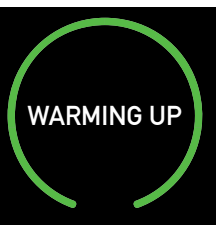

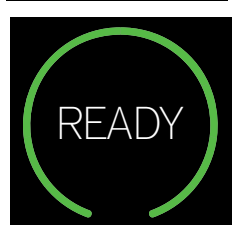

Showering water warming up to the target temperature.

\*Only available with the start/ stop accessory.

Shower water has reached the target temperature and is ready for showering

\*Only available with the start/ stop accessory.

## **Quick start**

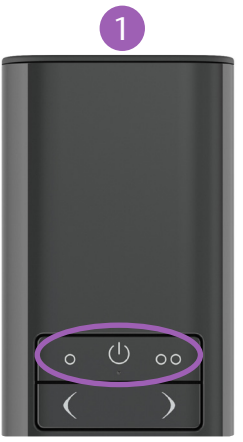

Press the start button () to activate the shower Alternatively, select your preferred preset, 'Relax / User 1' (O) or 'Energise / User 2' (OO)

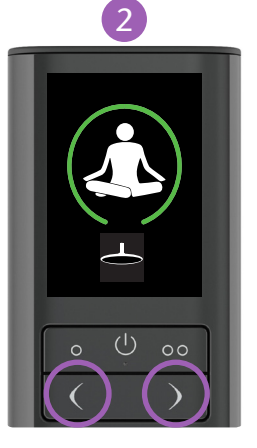

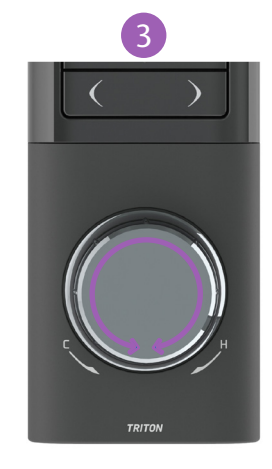

Adjust the flow rate with the decrease ( () and increase ()) buttons.

Adjust the temperature with the temperature dial

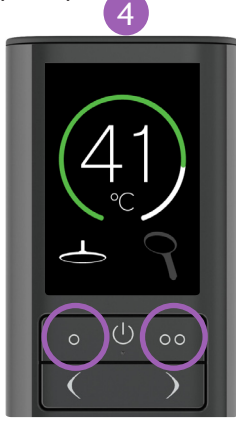

Select between your two outlets\* using the outlet buttons (O) / (OO) or press both to run them at the same time

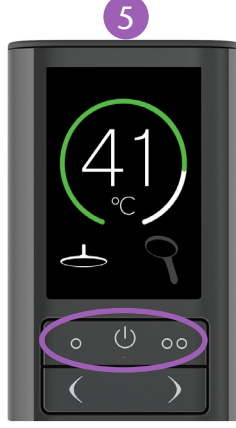

To power down the shower, press the start button  $\bigcirc$ , or alternatively deselect the outlets using buttons (O) / (O O)

(\*outlet selections are only available on multi outlet product versions)

## Switching On and Off

#### Starting your shower

To start the Triton Digital Shower, press the start/stop button ( $\bigcirc$ ) or your desired preset button ( $\bigcirc$ ) / ( $\bigcirc \bigcirc$ ), the shower will then commence. The target temperature will flash until it is reached.

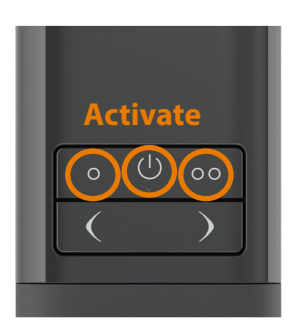

#### To stop the shower

Press the start stop button  $\bigcirc$  on the control panel and your shower will stop, after 1 second the display screen will go blank and the shower will enter into sleep mode. Alternatively deselect the outlets  $\bigcirc$  &  $\bigcirc \bigcirc$  to stop the shower, after 5 seconds the display screen will go blank and the shower will enter into sleep mode.

Note: If the shower has been in sleep mode for 3 minutes, it will restart using default settings, if enabled (see page 13).

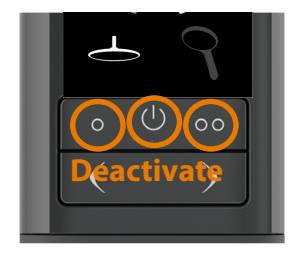

## Adjusting the temperature

You can adjust the temperature at any time during showering. To adjust the temperature rotate the dial, rotate clockwise to increase the temperature and anti-clockwise to decrease the temperature. When the temperature is adjusted, the temperature display will flash until the target temperature is reached.

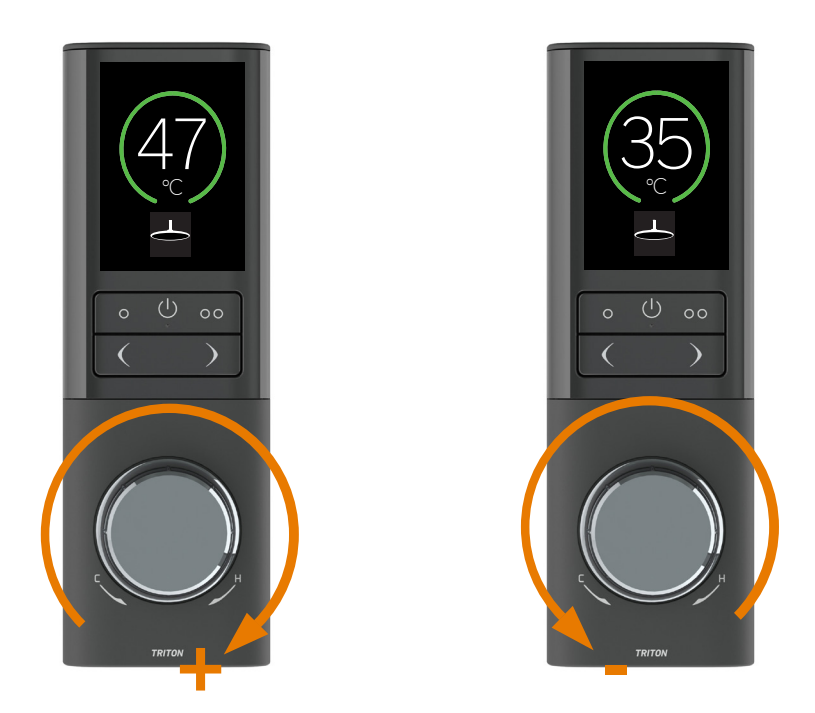

\*Small changes to the temperature may change quickly and prevent the temperature read out from flashing.

## Adjusting the flow

You can adjust the flow at any time during showering. The flow rate has a scale of 1-10. '1' being its lowest setting and '10' being it's maximum.

#### Increasing the flow rate

To increase the flow rate of the shower, press button )

#### Decreasing the flow rate

To decrease the flow rate of the shower, press button (

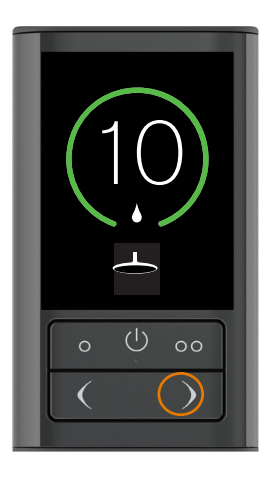

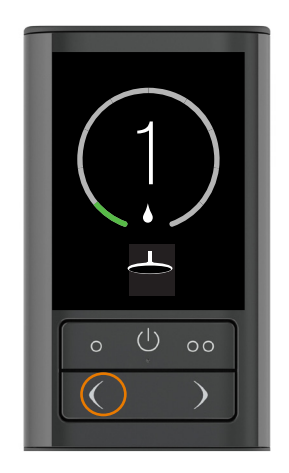

The amount of the green outer circle will change as the flow is adjusted.

### Selecting outlets

Outlet selection can be activated upon starting the shower or during showering. The display screen will show two icons that represents the outlet options, outlets can be activated or deactivated by pressing the outlet 1 (O) or outlet 2 (O O) buttons.

Single outlet product versions will display only one icon on the display screen and buttons **O** and **OO** will only operate the presets as described in selecting presets on page 12.

#### **Single Outlet Control**

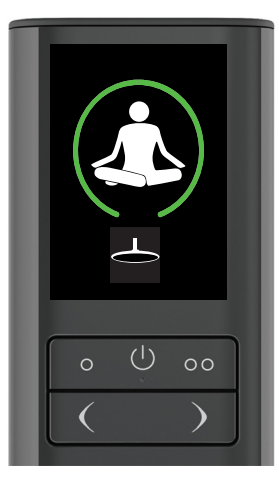

#### **Dual Outlet Control**

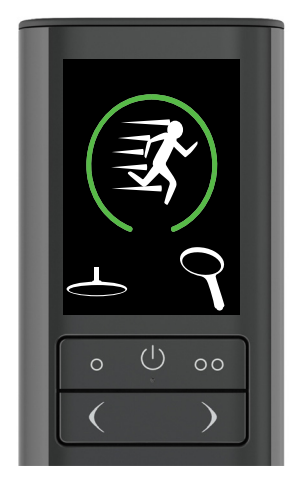

#### **Outlet Icons**

By default your Digital Controller will show the following icons, these can be configured to your outlet types, see page 15.

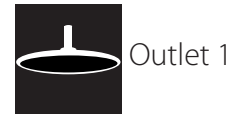

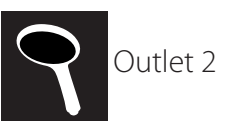

## Selecting presets

Everyone has their own preferred showering settings. You can choose between factory programmed presets, or create your own personal preset. Presets can only be activated from sleep mode.

#### **Relax factory preset**

The settings within this preset have been tailored to help you unwind from the pressures of life. To start your shower using this preset just press the preset 1 button (**O**)

#### **Energise factory preset**

The settings within this preset have been tailored to help you wake up and feel invigorated. To start your shower using this preset just press the preset 2 button (**OO**)

#### **Creating personal presets\***

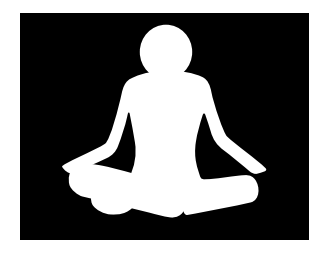

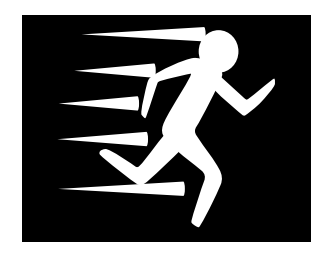

When you create personal user presets they will automatically overwrite the factory programmed presets. A maximum of 2 presets can be saved to memory.

Adjust your Digital Shower to the desired flow, temperature settings and select your preferred outlets, whilst the shower is running press and hold down the preset button 1 (**O**) for 5 seconds, follow the instructions on the display screen. This will set 'User Preset 1'.

If a second user preset is required, follow the previous procedure but using preset button 2 (OO).

\*The preset icons on the display screen have now been changed from the Relax and Energise to the user preset lcons, see page 6.

Triton's Digital Mixer Shower has many features that you can configure and personalise. You can enter the configure menu whether you are showering or the Digital Controller is in sleep mode.

To activate the configure menu, press and hold the 'Start/Stop' button ( $\bigcup$ ) and the 'Flow decrease' button ( $\bigcirc$ ) for 3 seconds.

#### Navigate the configure menu

When in the configure menu, use the temperature dial to scroll through the menu options. The icon < will appear next to the active setting.

#### **Editing a setting**

Use the O /OO buttons to interact with the display screen lcons  $rac{}$  and  $\sqrt{}$ .

NOTE: If the shower has been in sleep mode for 3 minutes, it will next restart using the configured or default settings.

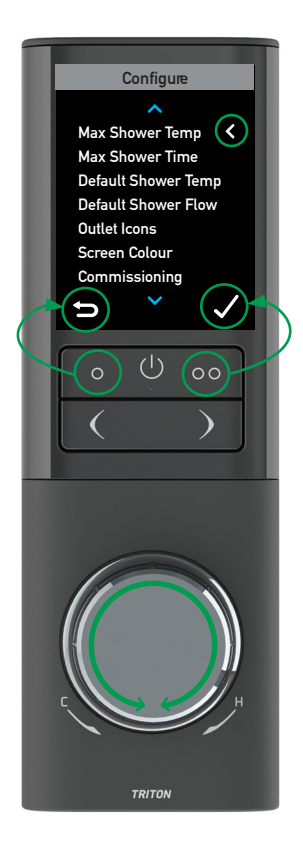

#### **Max Shower Temp setting**

This will limit the showering temperature from any of your shower outlets. Using the temperature dial, select your maximum temperature. Save the setting using the accept button ( $\checkmark$ ). Default factory setting is '47°C'.

#### **Max Shower Time setting**

This will set the maximum showering time until your shower will automatically shut down. Using the temperature dial, select your maximum time. Save the setting using the accept button ( $\checkmark$ ). Default factory setting is '30 min'.

#### **Default Shower Temp setting**

This will set the showering temperature from any of your shower outlets when default showering is activated. This can be set as 'OFF' or between 32°C and the set 'Max Shower Temp' setting. If set as 'Off' the shower will start at the last used temperature setting. Using the temperature dial, select your showering temperature. Save the setting using the accept button ( $\checkmark$ ). Default factory setting is 'Off'.

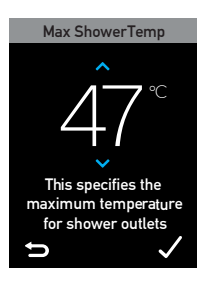

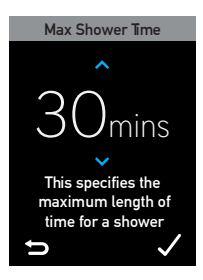

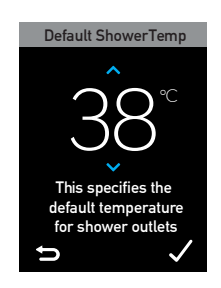

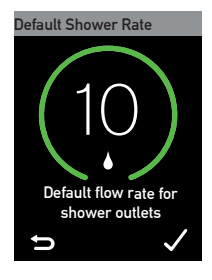

#### **Default Shower Flow setting**

This will set the showering flow from any of your shower outlets when default showering is activated. This can be set as 'OFF' or between 1 and 10. If set as 'Off' the shower will start at the last used flow setting. Using the temperature dial, select your flow setting. Save the setting using the accept button ( $\checkmark$ ). Default factory setting is '10'.

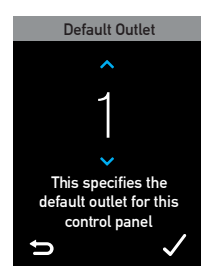

#### **Default Outlet setting\***

This will set which outlet is used when default showering is activated The default outlet can be set to either outlet 1 or outlet 2. Using the temperature dial, select your outlet. Save the setting using the accept button ( $\checkmark$ ). Default factory setting is '1'. \*Only available on multi outlet product versions

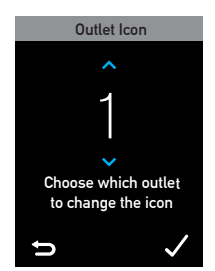

#### **Outlet Icons**

This setting enables you to choose the outlet icon that represents your outlet type. Using the temperature dial, select the outlet, use the accept button ( $\checkmark$ ) to confirm outlet. Using the temperature dial again, select the appropriate icon, use the accept button ( $\checkmark$ ) to confirm icon and return button ( $\backsim$ ) to return to configure menu. See display screen icons on page 6 for icon options.

#### Screen colour

This setting enables you to choose the display screen background colour, this can be set to black or blue. Using the temperature dial, select your background colour. Save the setting using the accept button ( $\checkmark$ ). Default factory setting is 'Black'.

#### Commissioning

This setting returns your Digital Mixer Shower into commissioning mode. Refer to the Installation guide for further information.

#### **Factory reset**

The factory reset will return all configuration options, presets and shower settings back to default factory settings. To confirm the change you must press and hold the **Yes** button for 5 seconds. The **No** button will cancel the action.

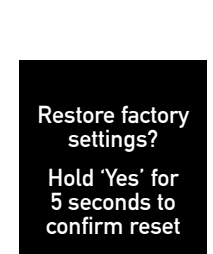

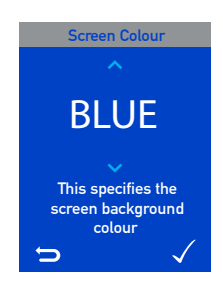

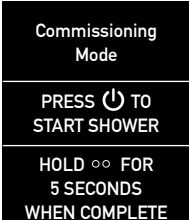

### Product care

#### Cleaning

It is recommended that your Digital Mixer Shower system is cleaned regularly with warm, soapy water using a micro fibre cleaning cloth (eg: Ecloth) or sponge ONLY.

DO NOT use a general purpose cleaning cloth (eg: J-cloth) dish cloth or scourer.

DO NOT use abrasive or aggressive chemical cleaning products as this may affect the product surface finish and invalidate your guarantee.

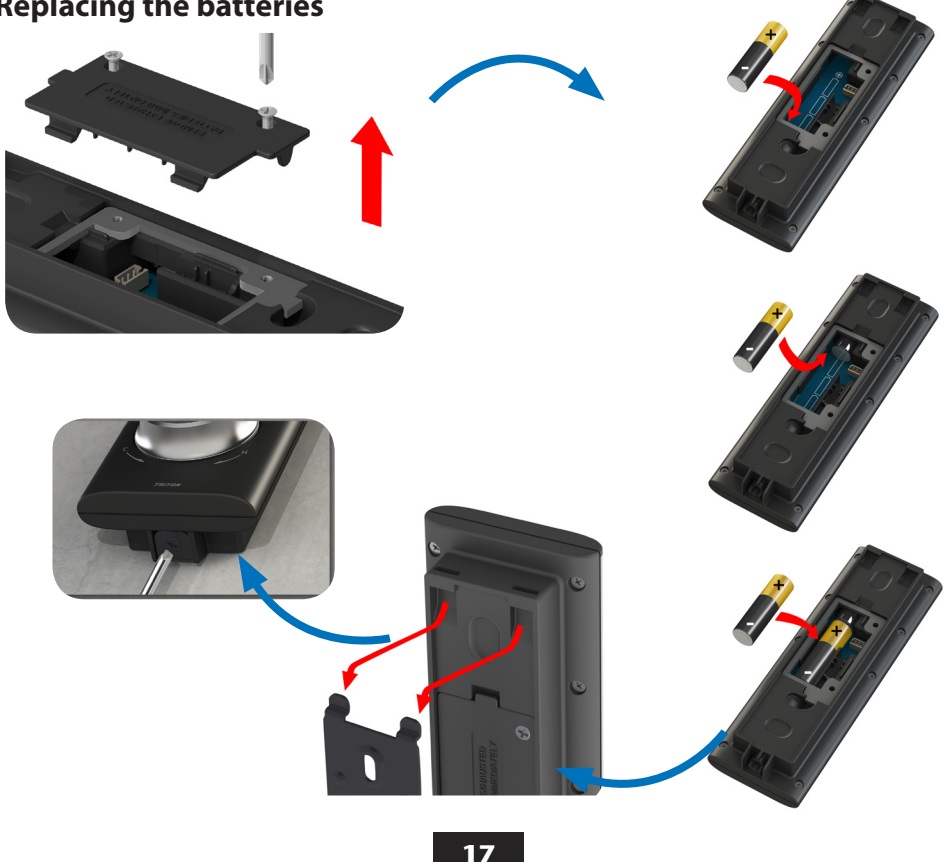

#### **Replacing the batteries**

## Wireless connectivity

If the Digital Mixer Shower temporarily loses wireless connection, the digital control panel displays this icon in the Digital Control Panel will automatically try to re-establish the wireless connection. If the wireless connection cannot be re-established within 30 seconds the display screen will show the message 'Connection Error!'.

If the 'Connection Error!' message persists, the Digital Control Panel may need to have its wireless connection reset. To reset the Digital Control Panel wireless connection follow the procedure below:

- Isolate the electricity supply to the Digital Mixer Processor Unit
- After at least 1 minute restore the electricity to the Digital Mixer Processor Unit
- Within 2 minutes press and hold the flow control buttons together and hold them down for at least 5 seconds.
- Wireless connectivity should now be reset, if this does not resolve the loss of connection, this process can be repeated. If for any reason the loss of connection cannot be resolved contact Triton Customer Service.

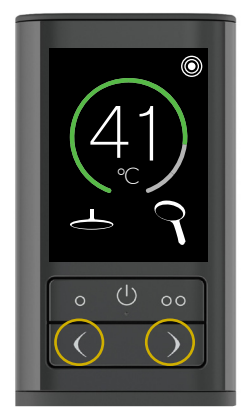

## Individual accessories

Complement your HOST digital showering experience with this optional portable wireless remote start/stop. A warm up function enables you to turn on the shower and bring up to temperature while you get a bit longer in bed. The warm up is completed in seconds and automatically stops should you return to the land of nod.

Locate on a bedside table or on the supplied magnetic wall mount.

To buy this accessory please visit the Triton Website, or see Triton Showers Stockist for a local store.

www.tritonshowers.co.uk/find-a-store

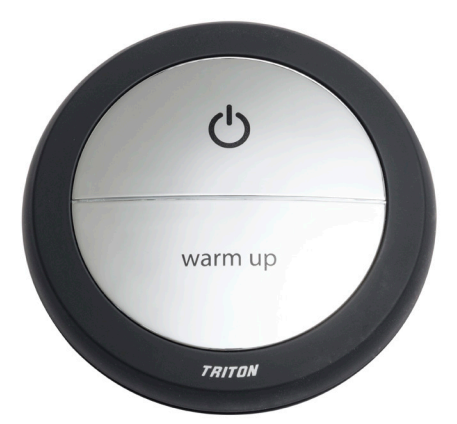

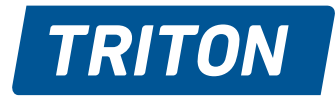

#### See you first thing Britain

#### **Triton Showers**

Triton Road Nuneaton Warwickshire CV11 4NR

#### **Installer Hotline:**

+44 (0) 2476 378 320

#### **Customer Services:**

+44 (0) 2476 372 222

#### Email:

technical@tritonshowers.co.uk enquire@tritonshowers.co.uk

#### Website:

tritonshowers.co.uk

#### **Brochure enquiries:**

+44 (0) 24 7632 4460

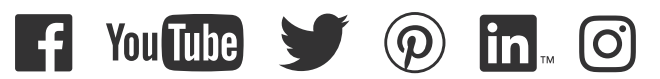

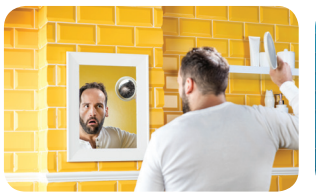

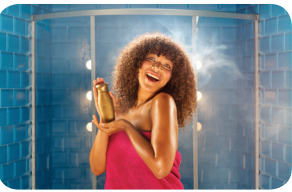

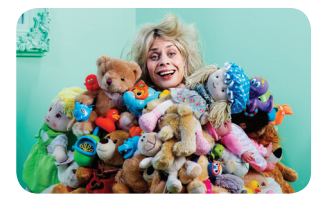

### #firstthing

Triton Showers is a division of Norcros Group (Holdings) Limited.

Triton Showers, Triton Road, Nuneaton, Warwickshire CV11 4NR

It is our policy to improve the design and specification of our products and we reserve the right to depart from the design given without prior notice.